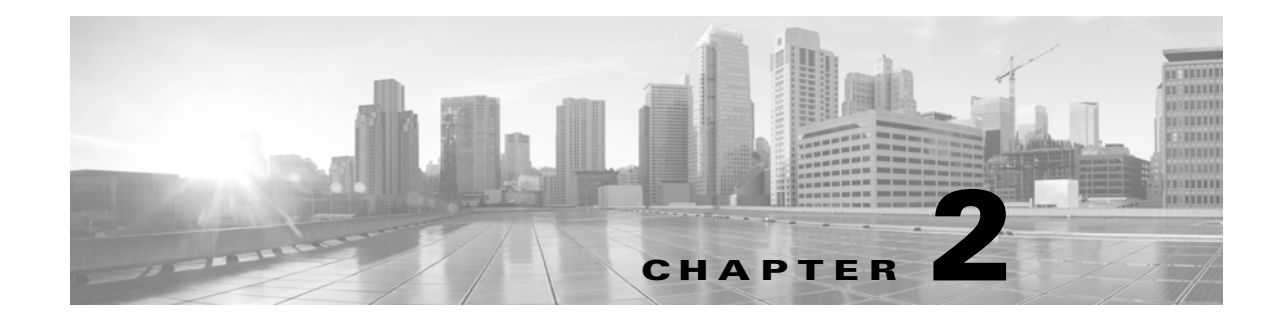

# **Setting Up Database Access**

To obtain read-only access to the database, you must first configure the appliance to allow access. Then, you must configure your client system to connect to the appliance by downloading the JDBC driver and accepting the SSL certificate from the appliance you want to access. Finally, you must configure your reporting application to connect to the appliance.

Note

Before you set up database access, you should make sure you have fulfilled the prerequisites described in Prerequisites, page 1-12.

For more information, see the following sections:

- Deciding Which Appliance to Access, page 2-1
- Creating a Database User Account, page 2-2
- Enabling Database Access on the Defense Center, page 2-3
- Downloading the JDBC Driver, page 2-4
- Installing the Client SSL Certificate, page 2-5
- Connecting to the Database Using a Third-Party Application, page 2-6
- Connecting to the Database Using a Custom Program, page 2-8
- Querying the Database, page 2-10
- Sample Queries, page 2-16

# **Deciding Which Appliance to Access**

You can connect to multiple appliances with a single client, but you must configure each appliance individually to allow access.

To decide which appliance or appliances to connect to, keep in mind that the available data on the appliance depends on the licenses you have installed, and on your configuration of the FireSIGHT System.

The following list outlines some of the specific reasons why a query may not return results:

- Your query is too specific. For example, you may need to adjust the time range or IP address range of a query.
- Not all of the fields for an event may be populated, depending on the network traffic that caused an event to be generated. For example, not all connection events contain payload information.

- The appliance does not have the appropriate license. For example, network discovery and user identity-related events are not logged to the database unless you have installed the appropriate feature licenses.
- You have not configured the FireSIGHT System to log the event type you are querying. For example:
  - Logging intrusion events, discovery-related events, and health events requires that you apply the appropriate policy.
  - Logging network discovery events and host input events is configurable in the system policy. Note that logging is enabled by default.
  - Logging user identity data requires that you configure network discovery.
  - Transmitting packet data for intrusion events requires you to enable that option when adding a managed device to the Defense Center.
  - Generating and logging correlation events, compliance white list events, and remediation status events requires that you add rules or responses to an active correlation policy.
  - To log connection events, you must enable logging of connections in your access control rules and for the default action in your access control policy. Your managed devices are not receiving network traffic that causes events to be generated.
  - Database limits are set to zero in the system policy on the appliance you are querying.
  - Your managed devices are not receiving network traffic that causes events to be generated.

For more information on how events are generated and logged, see the FireSIGHT System User Guide.

# **Creating a Database User Account**

### License: Any

To configure access to the FireSIGHT System database, you must first create a user account and assign it the External Database User permission. You can grant this permission by assigning the account either a Cisco-predefined user role that includes the External Database User permission or a custom user role created by your organization that includes the External Database User permission. See the *FireSIGHT System User Guide* for information on creating the user account and viewing the permissions in a given user role.

### <u>}</u> Tip

Users assigned the predefined Administrator role have the External Database User permission by default.

External Database users who are locally created and authenticated can change their passwords in the Defense Center web interface. See the *FireSIGHT System User Guide* for information on changing passwords. The following table describes some of the options for locally created users to regulate passwords and account access.

| Option                                 | Description                                                                                                    |  |  |
|----------------------------------------|----------------------------------------------------------------------------------------------------|--|--|
| Use External<br>Authentication Method  | Select this option if you want this user's credentials to be externally authenticated.                                                                                                    |  |  |
|                                        | <b>Note</b> If you select this option for the user and the external authentication server is unavailable, that user can log into the web interface but cannot access any functionality.                                                                                                    |  |  |
| Maximum Number of<br>Failed Logins     | Enter an integer, without spaces, that determines the maximum number of times each user can consecutively fail login attempts before the account is locked. The default setting is five tries; use 0 to allow an unlimited number of failed logins.                                                     |  |  |
| Minimum Password<br>Length             | Enter an integer, without spaces, that determines the minimum required length, in characters, of a user's password. The default setting is 8. A value of 0 indicates that no minimum length is required.                                                                                                |  |  |
| Days Until Password<br>Expiration      | Enter the number of days after which the user's password expires. The default setting is 0, which indicates that the password never expires.                                                                                                    |  |  |
| Days Before Expiration<br>Warning      | n Enter the number of warning days users have to change their password before their password actually expires. The default setting is 0 days.                                                                                                    |  |  |
|                                        | <b>Caution</b> The number of warning days must be <b>less than</b> the number of days before the password expires.                                                                                                    |  |  |
| Force Password Reset<br>on Login       | Select this option to force users to change their passwords the first time they log in.                                                                                                    |  |  |
| Check Password<br>Strength             | Select this option to require strong passwords. A strong password must be at least eight alphanumeric characters of mixed case and must include at least one numeric character and one special character. It cannot be a word that appears in a dictionary or include consecutive repeating characters. |  |  |
| Exempt from Browser<br>Session Timeout | Select this option if you do not want a user's login sessions to terminate due to inactivity. Users with the Administrator role cannot be made exempt.                                                                                                    |  |  |

| Table 2-1 | User Account Password | d Options |
|-----------|-----------------------|-----------|
|-----------|-----------------------|-----------|

Note that you can externally create and authenticate External Database users, in which case the appliance retrieves user credentials from an external repository, such as an LDAP directory server or RADIUS authentication server. You manage password settings for these users on the external server. For detailed information on external authentication, see the *FireSIGHT System User Guide*.

# **Enabling Database Access on the Defense Center**

### License: Any

After you create an External Database user, you must configure the Defense Center to allow access to the database on the appliance. You must also configure a database access list on the appliance and add all host IP addresses that will query the external database.

### To enable database access:

Access: Admin

I

- **Step 1** On the Defense Center, select **System > Local > Configuration**.
- Step 2 Click Database.

The Database Settings menu appears.

**Step 3** Select the **Allow External Database Access** check box.

The Access List field appears.

Step 4 Type the fully qualified domain name (FQDN), or IPv4 address, of the Defense Center in the Server Hostname field, depending on your third-party application requirements. You cannot use an IPv6 address as you cannot use an IPv6 address to install a certificate.

If you type an FQDN, you must make sure that the client can resolve the FQDN of the Defense Center. If you type an IP address, you must make sure that the client can connect to the Defense Center using the IP address.

Step 5 To add database access for one or more IP addresses, click Add Hosts.

An **IP Address** field appears in the **Access List** field.

- **Step 6** In the **IP Address** field, you have the following options, depending on the IP addresses you want to add:
  - an exact IPv4 address (for example, 192.168.1.101)
  - an exact IPv6 address (for example, 2001:DB8::4)
  - an IP address range using CIDR notation (for example, 192.168.1.1/24)
  - For information on using CIDR in the FireSIGHT System, see IP Address Conventions in the *FireSIGHT System User Guide*.
  - any, to designate any IP address

### Step 7 Click Add.

The IP address is added to the database access list.

- **Step 8** Optionally, to remove an entry in the database access list, click the delete icon ( $\frac{1}{2}$ ).
- Step 9 Click Save.

The database access settings are saved.

**Step 10** Continue with the procedure in the next section, Downloading the JDBC Driver.

# **Downloading the JDBC Driver**

### License: Any

After you create an External Database user and configure the Defense Center to allow database access, download the JDBC driver to the client system. You must use this JDBC driver to connect to the database.

### To download the JDBC driver:

Access: Admin

- Step 1 On the Defense Center, select System > Local > Configuration.
- Step 2 Click Database.

The Database Settings menu appears.

- **Step 3** Next to **Client JDBC Driver**, click **Download** and follow your browser's prompts to download the client.zip package.
- Step 4 Unpack the ZIP package. Note the location. Make sure you preserve the file structure of the package. The driver, along with other files, is packaged in a ZIP file (client.zip). The package contains the following directories:
  - **bin**, which contains a sample client called RunQuery, as well as the executable files you use to install the certificate for encrypted communication between your client and the Defense Center
  - 11b, which contains JDBC driver JAR files
  - src, which contains source code for the executable files in the bin directory
- **Step 5** Continue with the procedure in the next section, Installing the Client SSL Certificate.

# Installing the Client SSL Certificate

Once you have downloaded the JDBC driver, use the Cisco-provided program named InstallCert to accept and install the SSL certificate from the Defense Center. Your client system and the Defense Center communicate securely with SSL certificate authentication. When you accept the certificate, your computer adds it to the keystore (jssecacerts) in the security directory of the currently running JRE:

\$JAVA\_HOME/jre[version]/lib/security

The following represent common locations of the keystore for computers running Microsoft Windows and UNIX, respectively:

- C:\Program Files\Java\jre[version]\lib\security\jssecacerts
- /var/jre[version]/lib/security/jssecacerts

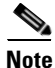

If the Java query application you plan to use to access the database access function uses a different JRE, you must copy the keystore to the **security** directory of the other JRE.

#### To install the SSL certificate using InstallCert:

- **Step 1** On your computer, open a command line interface.
- **Step 2** At the command prompt, change to the **bin** directory created when you unpacked the ZIP package.
- **Step 3** To install the Defense Center's SSL certificate, type the following and press Enter:

java InstallCert defense\_center

where *defense\_center* is either the FQDN or the IP address of the Defense Center. InstallCert does not support IPv6 addresses. If you are on an IPv6 network, you must use a resolvable hostname.

Output similar to the following example from a computer running Microsoft Windows appears:

Loading KeyStore C:\Program Files\Java\jre6\lib\security... Opening connection to defensecenter.example.com:2000... Starting SSL handshake...

Subject GENERATION=server, T=vjdbc, O="Cisco, Inc.", ... You are prompted to view the certificate.

**Step 4** Optionally, view the certificate.

You are prompted to accept the certificate.

**Step 5** Accept the certificate.

The certificate is accepted, and output similar to the following example from a computer running Microsoft Windows appears:

```
Added certificate to keystore 'C:\Program Files\Java\jre6\lib\security\jssecacerts' using alias 'defensecenter.example.com-1'
```

If you plan to use Crystal Reports, note the location of the keystore (jssecacerts). You will need this information later.

**Step 6** You have the following options:

- If you have a third-party application, continue with the procedure in the next section, Connecting to the Database Using a Third-Party Application, page 2-6.
- If you have a custom application, continue with the procedure in Connecting to the Database Using a Custom Program, page 2-8.

# **Connecting to the Database Using a Third-Party Application**

After you install the certificate, you can query the database on a Defense Center using any third-party client that supports JDBC SSL connections. The following table lists information you may need to configure a connection between your client and the Defense Center.

| Information           | Description                                                                                                    |  |  |
|-----------------------|----------------------------------------------------------------------------------------------------|--|--|
| JDBC URL              | The following JDBC URL identifies the Cisco database so the JDBC driver<br>on your client can establish a connection with it:                                                            |  |  |
|                       | jdbc:vjdbc:rmi://defense_center:2000/VJdbc,eqe                                                                                                    |  |  |
|                       | where <i>defense_center</i> is either the FQDN or the IP address for the Defense Center.                                                                                                 |  |  |
| JDBC driver JAR files | You must use the following JAR files when you configure a connection to the Cisco database:                                                                                              |  |  |
|                       | • vjdbc.jar                                                                                                    |  |  |
|                       | • commons-logging-1.1.jar                                                                                                    |  |  |
|                       | These files are located in the <b>lib</b> subdirectory where you unpacked the <b>client.zip</b> file you downloaded and unpacked, as described in Downloading the JDBC Driver, page 2-4. |  |  |

Table 2-2 Connection Information for Database Access Clients

| Information            | Description                                                                                                    |  |
|------------------------|----------------------------------------------------------------------------------------------------|--|
| JDBC driver class      | You must use the following driver class when you configure a connection to the Cisco database:                                                                                       |  |
|                        | com.sourcefire.vjdbc.VirtualDriver                                                                                                    |  |
| user name and password | To connect to the database on an appliance, use a user account that has the External Database User permission. For more information, see Creating a Database User Account, page 2-2. |  |

### Table 2-2 Connection Information for Database Access Clients (continued)

The following sections contain tips for connecting to the Cisco database using three popular industry-standard reporting tools. Whether you use one of these tools or another Java-based application, you should refer to the documentation for your reporting tool for detailed instructions on how to create a JDBC SSL connection.

### **Crystal Reports**

The following is valid for installing Crystal Reports 2011 on a 32-bit Windows environment. If you run a 64-bit Windows environment, the filepaths may be different.

To allow Crystal Reports 2011 to connect to the Cisco database, you must:

 Add the JDBC driver JAR files that you downloaded from the Defense Center to the Crystal Reports classpath. Assuming a default installation of Crystal Reports, you can edit the classpath section in the following file:

C:\Program Files\SAP BusinessObjects\SAP Business Objects Enterprise XI 4.0\Java\CRConfig.xml

 Copy the keystore that was created when you installed the client SSL certificate to the appropriate Crystal Reports security directory. Assuming a default installation of Crystal Reports, that directory is:

C:\Program Files\SAP BusinessObjects\SAP Business Objects Enterprise XI 4.0\win32\_x86\jdk\jre\lib\security

 Create a new JDBC (JNDI) connection with the Database Expert, using Ci sco as the database name.

### JasperSoft iReport

To allow iReport to connect to the Cisco database, you must:

- Add the JDBC driver JAR files that you downloaded from the Defense Center to the iReport classpath.
- Add a new JDBC driver using the JDBC driver JAR files that you downloaded from the Defense Center. After you add the driver files, iReport should find the correct driver class.
- Create a new database connection using the driver you just created.

### Actuate BIRT

To allow BIRT to connect to the Cisco database, you must:

- Add a driver definition using the Generic JDBC Driver template.
- Create a new database connection using the Generic JDBC profile type.
- Create a data source for reports using the JDBC Data Source data source type.

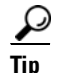

If you cannot select the Cisco driver class when creating a new JDBC data source profile, add the driver using the JDBC driver JAR files you downloaded from the Defense Center.

# **Connecting to the Database Using a Custom Program**

Once you install the certificate, you can enable custom Java report tools to query the Cisco database. Cisco provides a sample Java command line application named RunQuery that establishes the required SSL connection using the JDBC driver provided with your Defense Center. RunQuery retrieves both table records and table metadata. The source code is included in the **src** directory of the ZIP package you downloaded from the Defense Center. See Downloading the JDBC Driver, page 2-4.

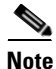

RunQuery is a sample client only, **not** a fully featured reporting tool. Cisco **strongly** recommends against using it as your primary method of querying the database. For information on using RunQuery, refer to the README file included in the ZIP package.

See the following for more information on connecting to the database using a custom program:

- Sample Code for Custom Java Programs, page 2-8 describes the Java classes and methods that the RunQuery application uses to set up the database connection and submit queries.
- Running the Application, page 2-9 discusses environment requirements necessary for your Java
  application to execute.

## Sample Code for Custom Java Programs

The RunQuery source code uses the functions discussed below. These code samples illustrate one of several possible implementation approaches.

#### Dynamically setting the SSL provider connection

After you install the SSL security certificate on your client (see Installing the Client SSL Certificate, page 2-5), you can dynamically register your JSSE provider with the following line in your program:

```
Security.addProvider(new com.sun.net.ssl.internal.ssl.
Provider());
```

### Initializing the JDBC driver for your program

You can load the JDBC driver class in your Java application using the Class.forName() method, as follows:

Class.forName("com.sourcefire.vjdbc.VirtualDriver").newInstance();

If your program launches from the command line, the user supplies the JDBC class as follows:

java -Djdbc.drivers="com.sourcefire.vjdbc.VirtualDriver" program\_name ...

where program\_name is the name of your program.

#### Connecting the program to the database

Your program must obtain a JDBC connection object before it can submit queries. Use the DriverManager.getConnection method as follows to establish the connection and get the connection object:

```
Connection conn = DriverManager.getConnection("jdbc:vjdbc:rmi://my_dc:2000/VJdbc,eqe",
"user", "password");
```

where  $m_{Y_{dc}}$  is either the FQDN or the IP address for the Defense Center, user is the database access user account name, and *password* is the account password.

#### Querying the data in the Cisco tables

Create an SQL query object to submit the query and assign the retrieved records to a result set, as follows:

```
Statement stmt = conn.createStatement();
ResultSet rs = stmt.executeQuery("sql");
```

where sql is the SQL query. See Querying the Database, page 2-10 for supported SQL functions.

### Producing the results of a table query

With the result set (rs) generated by the above query, you can output the fields as follows:

```
while(rs.next())
{
    for(int i=1; i<= md.getColumnCount(); i++)
    {
        System.out.print(rs.getString(i) + " ");
    }
    System.out.print("\n");
}</pre>
```

#### **Getting schema information**

Your program can list the tables in the database, as follows:

```
DatabaseMetaData metaData = conn.getMetaData();
    ResultSet tables = meta.getTables(null, null, null, null);
    while (tables.next())
    {
    System.out.println(tables.getString("TABLE_NAME"));
    }
```

Your program can list a table's columns, as follows:

```
ResultSet columns = metaData.getColumns(null, null, "table_name", null);
```

where *table\_name* is the name of the database table.

## **Running the Application**

Before you run your application, you must set the CLASSPATH on the client computer to include the current directory and the locations of your application's JAR files.

If you downloaded and unpacked the ZIP package for Database Access as noted in Downloading the JDBC Driver, page 2-4, update the CLASSPATH as follows:

| Use the following command:                                                                                                    |  |  |
|----------------------------------------------------------------------------------------------------|--|--|
| <pre>export CLASSPATH=\$CLASSPATH:.:path/lib/vjdbc.jar:path/lib/commons-logging-1.1.jar</pre>                                                                                                |  |  |
| where <i>path</i> is the directory path where you unpacked the ZIP package downloaded from the Defense Center.                                                                               |  |  |
| To run the application in a Windows 7 environment:                                                                                                    |  |  |
| Right-click the Computer icon and select Properties.                                                                                                    |  |  |
| The System window appears.                                                                                                    |  |  |
| Click Advanced System Settings.                                                                                                    |  |  |
| The System Properties window appears.                                                                                                    |  |  |
| Select the Advanced tab.                                                                                                    |  |  |
| Click Environment Variables                                                                                                    |  |  |
| The Environment Variables window appears.                                                                                                    |  |  |
| Select the CLASSPATH system variable and click Edit                                                                                                    |  |  |
| The Edit System Variable window appears.                                                                                                    |  |  |
| Add the following to the Variable value: field:                                                                                                    |  |  |
| :; path bin; :; path lib vjdbc.jar; :; path lib commons-logging-1.1.jar; :; path lib where path is the directory path where you unpacked the ZIP package downloaded from the Defense Center. |  |  |
| Click <b>OK</b> to save the value.                                                                                                    |  |  |
| The Environment Variables window appears.                                                                                                    |  |  |
| Click <b>OK</b> to save the value. You can now run the application.                                                                                                    |  |  |

### To run the application in a Unix environment:

# **Querying the Database**

The following sections contain information on supported query syntax and other important query-related requirements and limitations:

- ٠ Supported SHOW Statement Syntax, page 2-11 describes the supported MySQL show statement syntax for querying the Cisco database.
- Supported DESCRIBE or DESC Statement Syntax, page 2-11 describes the supported MySQL **DESCRIBE** statement syntax for querying the Cisco database.
- Supported SELECT Statement Syntax, page 2-12 describes the supported MySQL SELECT statement ٠ syntax for querying the Cisco database.
- Join Constraints, page 2-13 describes the joins supported for querying the Cisco database and ٠ explains how to get information on the specific allowed joins for any table.

- Querying Data Stored in Unfamiliar Formats, page 2-14 describes how to perform queries on data stored in formats that may be unfamiliar (including UNIX timestamps and IP addresses) so your queries are successful and your results appear as expected.
- Limiting Queries for Performance Reasons, page 2-15 contains recommendations on constraining your queries so as not to degrade the performance of the FireSIGHT System.
- Query Tips, page 2-16 contains tips for querying intrusion events across several appliances.

For schema information and allowed joins, see the following chapters:

- Schema: System-Level Tables, page 3-1
- Schema: Intrusion Tables, page 4-1
- Schema: Statistics Tracking Tables, page 5-1
- Schema: Discovery Event and Network Map Tables, page 6-1
- Schema: Connection Log Tables, page 7-1
- Schema: User Activity Tables, page 8-1
- Schema: Correlation Tables, page 9-1

# Supported SHOW Statement Syntax

The **show** statement lists all tables in the Cisco database. The following represents the supported MySQL **show** statement syntax you can use when querying the Cisco database:

SHOW TABLES;

Any **show** statement syntax not listed above is not supported.

## Supported DESCRIBE or DESC Statement Syntax

The Cisco database offers limited use of the **DESCRIBE** statement. In the Cisco database, the output of the DESCRIBE statement only lists the names of the columns and the type of data in each column. The following represents the supported MySQL **DESCRIBE** statement syntax you can use when querying the Cisco database:

DESCRIBE table\_name;

The Cisco database also supports the identical command DESC:

DESC table\_name;

Table 2-3 Supported DESCRIBE Statement Syntax

| Where      | ls                                   |
|------------|--------------------------------------|
| table_name | the name of a table you are querying |

Any **DESCRIBE** statement syntax not listed above is not supported. In particular, the FireSIGHT System database access feature does not support:

- the INDEX FOR clause
- the TABLE clause

• the procedure clause

# Supported SELECT Statement Syntax

The following represents the supported MySQL SELECT statement syntax you can use when querying the Cisco database:

SELECT
[ALL | DISTINCT]
select\_expr [, select\_expr ...]
FROM table\_references
[WHERE where\_condition]
[GROUP BY { column\_name | position } [ ASC | DESC ], ...]
[HAVING where\_condition]
[ORDER BY { column\_name | position } [ ASC | DESC ], ...]
[LIMIT { [offset,] row\_count | row\_count OFFSET offset}]

The following table details the required syntax for the clauses and arguments in the above SELECT statement.

Table 2-4 Supported SELECT Statement Syntax

| Where              | ls                                                                                                    |  |  |
|--------------------|----------------------------------------------------------------------------------------------------|--|--|
| select_expr        | <pre>{column_name [[AS] alias]   function() [[AS] alias]   aggregate_function() [[AS] alias]}</pre>                                                                                                    |  |  |
| column_name        | the name of a field you are querying                                                                                                    |  |  |
| function           | {ABS   CAST   CEILING   CHAR_LENGTH   COALESCE   CONV   CHARACTER_LENGTH  <br>CONCAT   CONVERT   CURRENT_DATE   CURRENT_TIME   CURRENT_TIMESTAMP   EXTRACT  <br>FLOOR   HEX   INET_ATON   INET_NTOA   INET6_ATON   INET6_NTOA   LEFT   LOWER  <br>LPAD   MID   MOD   NULLIF   OCTET_LENGTH   POSITION   RIGHT   ROUND   SUBSTRING<br>  SYSDATE   TIME   TIMESTAMP   TRIM   UPPER} |  |  |
| aggregate_function | {AVG   COUNT   COUNT(DISTINCT)   MAX   MIN   SUM}                                                                                                    |  |  |
| table_references   | <pre>one of:     table_reference INNER JOIN table_reference join_condition     table_reference LEFT [OUTER] JOIN table_reference join_condition</pre>                                                                                                    |  |  |
| table_reference    | table_name [[AS] alias]                                                                                                    |  |  |
| table_name         | the name of a table you are querying                                                                                                    |  |  |
| join_condition     | ON conditional_expr                                                                                                    |  |  |

| Where            | ls                                                                                                    |  |  |
|------------------|----------------------------------------------------------------------------------------------------|--|--|
| conditional_expr | an equality comparison between fields that are join-compatible; see Join Constraints, page 2-13 for more information |  |  |
| where_condition  | one of:                                                                                                    |  |  |
|                  | • IS NULL OF IS NOT NULL                                                                                             |  |  |
|                  | • NOT, !                                                                                                    |  |  |
|                  | • BETWEEN AND                                                                                                    |  |  |
|                  | • LIKE                                                                                                    |  |  |
|                  | • =, !=, <>, >, >=, <, <=                                                                                            |  |  |

### Table 2-4 Supported SELECT Statement Syntax (continued)

If you are not familiar with how supported MySQL syntax is expressed, see the following table for tips.

Table 2-5 MySQL Syntax Format

| These symbols  | That is | Represent                             |
|----------------|---------|---------------------------------------|
| brackets       | []      | an optional clause or argument        |
| curly brackets | { }     | a required clause or argument         |
| pipe           |         | a choice between clauses or arguments |

Any SELECT statement syntax not listed above is not supported. In particular, the FireSIGHT System database access feature does not support:

- SELECT \*, that is, you must explicitly specify fields
- unions
- subqueries
- the with rollup modifier to the group by clause
- the INTO clause
- the FOR UPDATE clause

# **Join Constraints**

The joins you can perform on Cisco database tables are limited, for performance and other practical reasons. Cisco does not allow you to perform joins where the result is not likely to be useful for event analysis.

You can perform only inner joins and left (outer) joins. Nested joins, cross joins, natural joins, right (outer) joins, full (outer) joins, and joins with the USING clause are **not** supported.

The schema documentation indicates the supported joins for each table. Joins not listed are not supported. For example, you cannot join the **compliance\_event** and **intrusion\_event** tables on IP address fields, even though both tables contain IP address information. In addition, joins on deprecated tables and deprecated fields are not listed.

# **Querying Data Stored in Unfamiliar Formats**

The Cisco database stores some data in formats that may not be display-friendly. The following sections detail how to perform queries on various fields so your queries are successful and your results appear as expected:

- IPv6 Addresses, page 2-14
- IPv4 Addresses, page 2-14
- MAC Addresses, page 2-14
- Packet Data, page 2-14
- UNIX Timestamps, page 2-15

### **IPv6 Addresses**

The Cisco database stores IPv6 addresses in binary format. For results in hex notation, use the **HEX()** function. To query the database on a specific IPv6 address, use the **UNHEX()** function.

For example, the following statement queries the **connection\_log** table, which contains information on monitored sessions, constraining the query by a specific IPv6 address:

```
SELECT HEX(initiator_ip), HEX(responder_ip), packets_sent, bytes_sent
FROM connection_log
WHERE initiator_ip = UNHEX('20010db80000000000000000004321');
```

## **IPv4 Addresses**

## **MAC Addresses**

The Cisco database stores MAC addresses in binary format. For results in hex notation, use the HEX() function.

For example. the following statement queries the **rna\_host\_mac\_map** table, which contains information on hosts with MAC addresses that are not identified with an IP address, limiting the query to the first five hosts:

```
SELECT HEX(host_id), HEX(mac_address)
```

FROM rna\_host\_mac\_map

LIMIT 5;

### **Packet Data**

The Cisco database stores packet data for intrusion events in binary format. For results in hex notation, use the HEX() function.

For example. the following statement queries the **intrusion\_event\_packet** table to obtain packet data for a particular event:

```
SELECT HEX(packet_data)
FROM intrusion_event_packet
WHERE event_id = 1234;
```

## **UNIX Timestamps**

The Cisco database stores most timestamps as UNIX timestamps, which represent the number of seconds elapsed since 00:00:00 January 1st, 1970 (UTC). For results in your local time, use the **FROM\_UNIXTIME**() function.

For example, the following statement queries the **audit\_log** table, which keeps a record of all user actions on the web interface of an appliance, and returns up to 25 results:

```
SELECT FROM_UNIXTIME(action_time_sec), user, message
FROM audit_log
LIMIT 0, 25;
```

Keep in mind that all times in the database are in UTC. Although the **CONVERT\_TZ()** function is allowed, it only provides results in UTC.

Note that some events have microsecond resolution associated with them. Use the **CONCAT()** and **LPAD()** functions to concatenate the UNIX timestamp and the microsecond increment. For example, the following statement queries the **intrusion\_event** table:

```
SELECT CONCAT(FROM_UNIXTIME(event_time_sec)), '.', LPAD (event_time_usec, 6, '0')),
HEX(host_id),
rule_message
FROM intrusion_event
LIMIT 0, 25;
```

To query the database for events with a particular UNIX timestamp, use the UNIX\_TIMESTAMP() function.

# **Limiting Queries for Performance Reasons**

Although the system limits the joins you can perform on Cisco database tables, it does still allow some expensive queries - queries that may negatively impact the performance of your Defense Center.

Therefore, you should try to limit the result set for large tables. Strategies include:

- constraining queries to a specific time range
- constraining queries by IP address
- using the LIMIT clause

Depending on your deployment, querying many tables may require a limited result set. In particular, the following tables can contain up to 100 million events on a DC3000:

- fireamp\_event
- intrusion\_event
- intrusion\_event\_packet
- connection\_log (pre-Version 5.0 name: rna\_flow)

I

• connection\_summary (pre-Version 5.0 name: rna\_flow\_summary)

Queries on network map tables may also be expensive, depending on the number of hosts the system has detected on your monitored network.

# **Query Tips**

The following sections provide tips on ensuring unique results when you build queries that include detection engines or intrusion events.

### **Device Names**

Device names are not necessarily unique across multiple Defense Centers. To ensure uniqueness, include a specific device UUID in your query.

### **Intrusion Events**

To uniquely match an intrusion event across multiple managed devices, include the following fields in your query of the **intrusion\_event** table:

- intrusion\_event.event\_id
- intrusion\_event.event\_time\_sec
- intrusion\_event.sensor\_uuid

# **Sample Queries**

The following sections contain sample queries that illustrate how you can use the database access feature:

- Audit Records for a User, page 2-16
- Intrusion Events by Priority and Classification, page 2-17
- Intrusion Events and Their Associated Policies, page 2-17
- Lists of Detected Hosts, page 2-17
- List of Detected Servers, page 2-17
- Server Vulnerabilities on Your Network, page 2-18
- Operating System Summary, page 2-18
- Operating System Vulnerabilities for a Host, page 2-18
- Host Violation Count, page 2-19

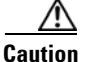

Performing some of these sample queries may be expensive, depending on your deployment. See Limiting Queries for Performance Reasons, page 2-15 for more information.

## **Audit Records for a User**

The following query returns all records in the audit log for a particular user, displaying all timestamps in UTC:

SELECT FROM\_UNIXTIME(action\_time\_sec), user, message

FROM audit\_log
WHERE user = 'eventanalyst';

### Intrusion Events by Priority and Classification

The following query duplicates the Drilldown of Event, Priority, and Classification view in the Events By Priority and Classification workflow. If you have not changed the default Intrusion Events workflow in your user preferences, this is the first page you see when you select **Analysis > Intrusion Events** on the Defense Center web interface:

```
SELECT rule_message, priority, rule_classification, count(*) as Count
FROM intrusion_event
WHERE reviewed="0" GROUP BY rule_message, priority, rule_classification
ORDER BY Count
DESCLIMIT 0, 25;
```

### Intrusion Events and Their Associated Policies

The following query lists intrusion events from the specified week. For each event it shows the associated intrusion policy violation and rule classification.

```
SELECT FROM_UNIXTIME(event_time_sec) AS event_time, event_id AS intrusion_event,
intrusion_event_policy_name AS policy, rule_classification AS classification
FROM intrusion_event
WHERE event_time_sec BETWEEN UNIX_TIMESTAMP('2011-10-01 00:00:00') AND
UNIX_TIMESTAMP('2011-10-07 23:59:59')
ORDER BY policy ASC;
```

## **Lists of Detected Hosts**

The following query returns the basic information in the hosts network map for all MAC hosts (hosts without an IP address) detected on your network, along with the hardware vendor for each NIC:

```
SELECT HEX(mac_address), mac_vendor, host_type, FROM_UNIXTIME(last_seen_sec)
FROM rna_mac_host;
```

#### The following query maps IP addresses to MAC addresses:

SELECT HEX(ipaddr), HEX(mac\_address), HEX(host\_id)
FROM rna\_host\_ip\_map LEFT JOIN rna\_host\_mac\_map on
rna\_host\_ip\_map.host\_id=rna\_host\_mac\_map.host\_id;

## **List of Detected Servers**

The following query joins two related tables to give you a list of the servers detected on your network along with many of their attributes, similar to what you can see in a table view of servers on the Defense Center's web interface:

```
SELECT FROM_UNIXTIME(s.last_used_sec), HEX(s.host_id), s.port, s.protocol, s.hits,
i.service_name, i.vendor, i.version, i.source_type, s.confidence
FROM AS s
LEFT JOIN rna_ip_host_service_info AS i ON (s.host_id = i.host_id AND s.port = i.port AND
s.protocol =
i.protocol);
```

Note that this query left joins the tables on the set of host\_id, port, and protocol, as required by Database Access. See rna\_host\_service Joins, page 6-34 and rna\_host\_service\_info Joins, page 6-39.

### Server Vulnerabilities on Your Network

The following query joins two vulnerability-related tables to give you a list of valid server-related vulnerabilities detected for a particular host, along with whether each vulnerability is exploitable across a network:

```
SELECT h.rna_vuln_id, v.title, v.remote
FROM rna_host_service_vulns AS h
LEFT JOIN rna_vuln AS v ON (h.rna_vuln_id = v.rna_vuln_id)
WHERE h.ip_address = INET_ATON('10.10.10.4')
AND h.invalid = 0;
```

Note that this query left joins the tables on **rna\_vuln\_id**, as required by **rna\_host\_service\_vulns**, page 6-46 and **rna\_vuln Joins**, page 6-56.

### **Operating System Summary**

The following query duplicates the Summary of OS Names page in the Operating System Summary workflow. If you have not changed the default workflow in your user preferences, this is the first page you see when you select **Analysis > Hosts** on the Defense Center web interface, then select **Hosts**:

```
SELECT vendor, product, count(*) AS total
FROM rna_host_os
GROUP BY vendor, product
ORDER BY total DESC;
```

### **Operating System Vulnerabilities for a Host**

The following query joins two vulnerability-related tables to give you a list of valid operating system-related vulnerabilities detected for a particular host, along with whether each vulnerability is exploitable across a network:

```
SELECT h.rna_vuln_id, v.title, v.remote
FROM rna_host_os_vulns AS h
LEFT JOIN rna_vuln AS v ON (h.rna_vuln_id = v.rna_vuln_id)
WHERE h.host_id = UNHEX('9610B6E6F1784DA4B39BEA7A210AAD68')
```

AND h.invalid = 0;

Note that this query left joins the tables on **rna\_vuln\_id**, as required by Database Access. See rna\_host\_os\_vulns, page 6-29 and rna\_vuln Joins, page 6-56.

## **Host Violation Count**

ſ

The following query duplicates the Host Violation Count page in the Host Violation Count workflow. If you have not changed the default Compliance White List Violations workflow in your user preferences, this is the first page you see when you select **Analysis > Correlation > White List Violations** on the Defense Center's web interface.

SELECT host\_id, HEX(host\_id), white\_list\_name, count(\*) AS total
FROM white\_list\_violation
GROUP BY host\_id, white\_list\_name
ORDER BY total DESC;

1